### 8860 Series 7-Inch Touchscreen Keypads

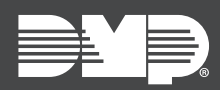

## TECHNICAL UPDATE | MAY 2023

# Version 186.1.0.587 Update

Effective May 22nd, 2023, Version 186.1.0.587 (5/22/23) firmware is now available.

Version 186.1.0.587 is supported by XT30/XT50 and XR150/XR550 Series panels with firmware Version 221 or higher.

### Features

The following updates and improvements have been added to the 8860 Touchscreen Keypad:

#### **Zone Monitor Alert Update**

This update resolves an issue where the zone monitor alert would display the zone number instead of the zone name in the zone monitor alert pop-up screen. This pop-up screen will time out after 2 minutes.

#### **Time Display Update**

This update resolves an issue where the keypad would display midnight as 0000 instead of 12:00.

#### Wi-Fi Password Information Improvement

This update adds an incorrect password alert when a Wi-Fi password is not entered correctly.

#### **Display Improvement**

This update features the LED backlight turning off when the display brightness is set to the lowest setting. To have the LED screen display, set your brightness to 1 setting above off.

#### Zone Name and Z-Wave Device Name Improvements

- This update resolves an issue where Z-Wave Favorite names may not display correctly in the Favorites screen.
- This update resolves an issue where Z-Wave device names may not display correctly in the Lights, Locks, or Thermostat screens.

#### **User Interface and Performance Improvements**

This update includes keypad performance updates and user interface improvements.

- This update resolves an issue where the keypad may freeze during the entry delay.
- This update resolves an issue where the highest volume setting is quieter than the second highest volume setting.
- This update resolves an issue where the screen may remain asleep when the Entry Delay or Zone Monitor alerts occur.
- This update resolves an issue where the Exit Delay tone sounds during Entry Delay.
- This update resolves an issue where trying to access the attention list when a fire zone is faulted will bring up the Enter Code screen instead.

# **Obtaining the New Firmware**

Firmware updates are available on Dealer Admin (<u>dealer.securecomwireless.com</u>) and in the **Installer Options** menu on the keypad. Follow the instructions below to update the keypad firmware on Dealer Admin and at the keypad.

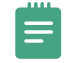

**Note:** This update could take several minutes. If you are updating from Dealer Admin, please refresh the page to verify that the keypad has checked in with its new version number.

#### Update the Keypad on Dealer Admin

- 1. Ensure that the keypad is connected to the Wi-Fi network before proceeding.
- 2. Navigate to Dealer Admin.
- 3. Select the user and system.
- 4. Next to the keypad name, select **Update**.

#### Update the Keypad in Installer Options

- 1. Ensure that the keypad is connected to the Wi-Fi network before proceeding.
- 2. Select **Options** from the Carousel menu, then select **Installer Options**.
- 3. Enter **3577** and enter **CMD**. Select **Check for Updates**. Follow the on-screen prompts.